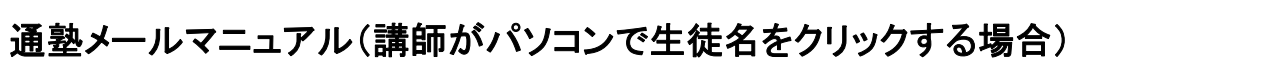

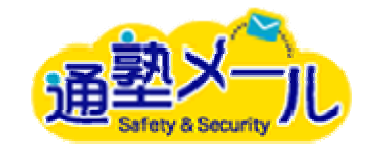

◎通塾メールとは

通塾メールとは、塾用の入退室メール配信システムです。

講師が「入退室登録ボタン」をクリックすることで、生徒の保護者に入退室の完了をお知らせするメールを送信することができます。

また、生徒の入退室履歴の確認や、複数名の保護者や講師へ一斉にメールを送信することができます。

一斉送信機能と共に、緊急時のメール送信など素早い対応をサポートします。

※パソコンでインターネットに接続できる環境が必要です。

# ログイン方法

| Windows セキュ          | IJティ <b>Х</b>                                                 |
|----------------------|---------------------------------------------------------------|
| jukumail のサ<br>必要です。 | ーバー ssl.fabocsaas.jp にはユーザー名とパスワードが                           |
|                      | <ul> <li>□-ザー名</li> <li>パスワード</li> <li>□ 資格情報を記憶する</li> </ul> |
|                      | OK キャンセル                                                      |

| 1. URL を入力すると、左図のような BASIC 認証のウインドウが表示さ |
|-----------------------------------------|
| れます。                                    |

それぞれのログイン方法にあったBASIC認証のIDとパスワードを入力 して「OK」ボタンをクリックします。

| 通 <mark>塾メー</mark><br>Beley & Security |       |       |       |
|----------------------------------------|-------|-------|-------|
| ユーザーID                                 | abode | パスワード | ••••• |
|                                        |       | Login |       |

2. ユーザーID とパスワードを入力し、ログインします。

### マスター登録

#### ◆マスター登録について

ログインし、画面上部にあるメニューー覧ー番右の「マスターー覧」をクリックします。 入退室メールの内容、テンプレート、メールの送信元など、送信されるメールの情報をはじめ、 生徒や講師に関する情報をマスターー覧よりご登録いただきます。

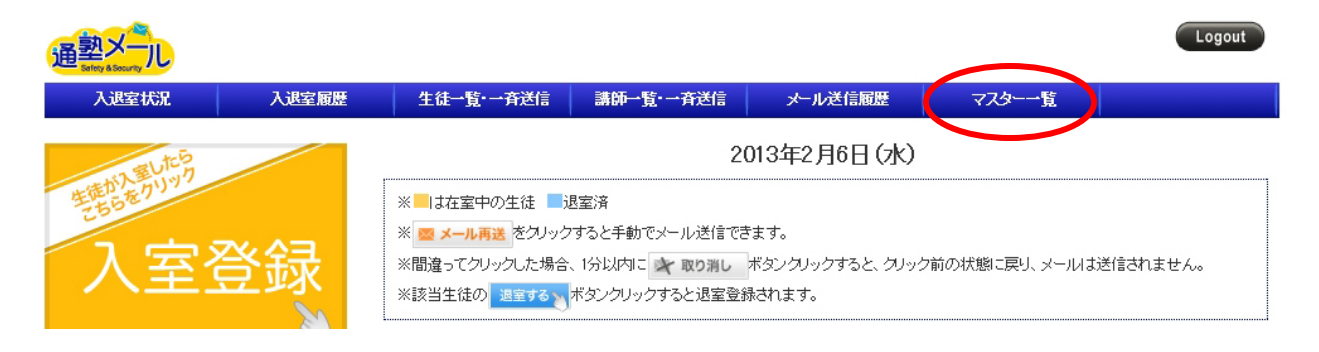

入退室状況 入退室履歴

マスター一覧

生徒一覧・一斉送信 講師一覧・一斉送信

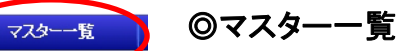

メール送信履歴

◆入室メールの登録、退室メールの登録
入室・退室メールの件名や本文の登録をします。
ここで登録した件名と内容が、入退室登録をした生

徒の保護者へと届きます。

◆生徒宛、講師宛のメールテンプレート

生徒や講師にメールを送る際に、テンプレートをプ ルダウンから選ぶことができます。

ここではそのテンプレートのタイトルや件名、内容を 登録します。

◆生徒宛、講師宛のメール種類

メールテンプレートをマスターで登録する際に、メールの種類を選ぶことができます。

その選択肢をここで登録することができます。

#### ◆メール送信元

メールの送信元アドレスと署名を一つのアカウント につき1件まで登録することができます。

### ◆生徒、講師登録

サービスをご利用していただく生徒、講師の情報を 登録します。

| 入室メールの登録      | 入室メールの件名と本文を登録します。            |
|---------------|-------------------------------|
| 退室メールの登録      | 退室メールの件名と本文を登録します。            |
| 生徒宛のメールテンプレート | 入室・退室以外のメールを生徒に送付する際に使うテンプレート |
| 講師宛のメールテンプレート | 講師にメールを送付する際に使うテンプレート         |
| メール送信元        | 送信元のメールアドレスと署名                |
| 生徒登録          | 生徒登録·生徒一覧                     |
| 講師登録          | 講師登錄·講師一覧                     |

### 生徒登録

### ◆生徒登録について

送信先メールアドレスを2つまで登録出来ます。「送信先メールアドレス選択」にて送信先を指定してください。

生徒登録

\*は必須入力

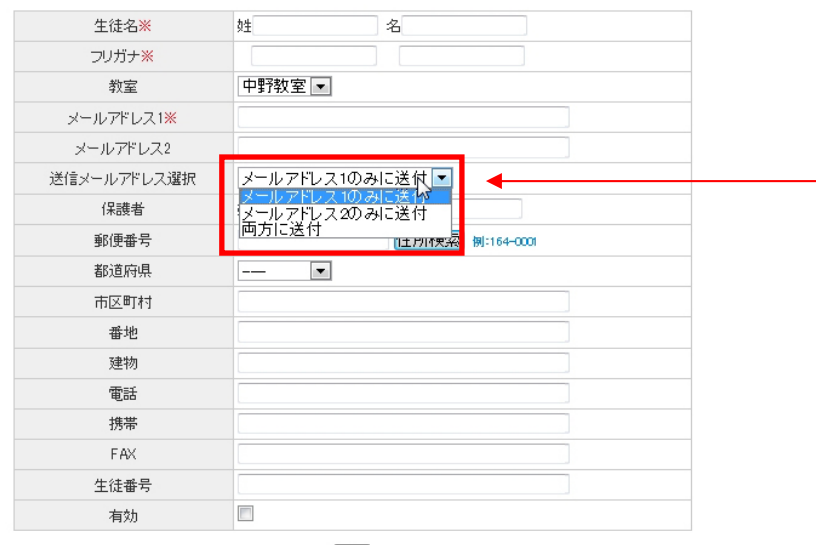

| ◆メールアドレス1のみに送付                     |
|------------------------------------|
| 「メールアドレス 1」に登録されたメールアドレスにのみメールが    |
| 送信されます。                            |
| ◆メールアドレス2のみに送付                     |
| 「メールアドレス 2」に登録されたメールアドレスにのみメールが    |
| 送信されます。                            |
| ◆両方に送付                             |
| 「メールアドレス 1」「メールアドレス 2」に登録されたアドレス両方 |
| にメールが送信されます。                       |
|                                    |

登録

### 送信先メールアドレスには 🥥 マークがつきます。

生徒一覧 5件

🥥 送信するメールアドレス

| 生徒番号    | 氏名    | フリガナ    | メールアドレス                                 | 電話           | 携帯電話          | 有効                                                                                                    | 教室   |    |
|---------|-------|---------|-----------------------------------------|--------------|---------------|----------------------------------------------------------------------------------------------------|------|----|
| 0000001 | 阿部みゆき | アベミユキ   | oinfo@faboc.co.jp<br>info@faboc.co.jp   | 00-0000-0000 | 000-0000-0000 | × -                                                                                                    | 中野教室 | 修正 |
| 0000002 | 斉藤花子  | サイトウハナコ | ⊖info@faboc.co.jp                       | 00-0000-0000 | 000-0000-0000 | × -                                                                                                    | 中野教室 | 修正 |
| 0000006 | 佐藤裕子  | サトウユウコ  | oinfo@faboc.co.jp<br>o≠info@faboc.co.jp | 00-0000-0000 | 000-0000-0000 | <ul> <li>Image: A second second s</li></ul> | 中野教室 | 修正 |

### 入室登録

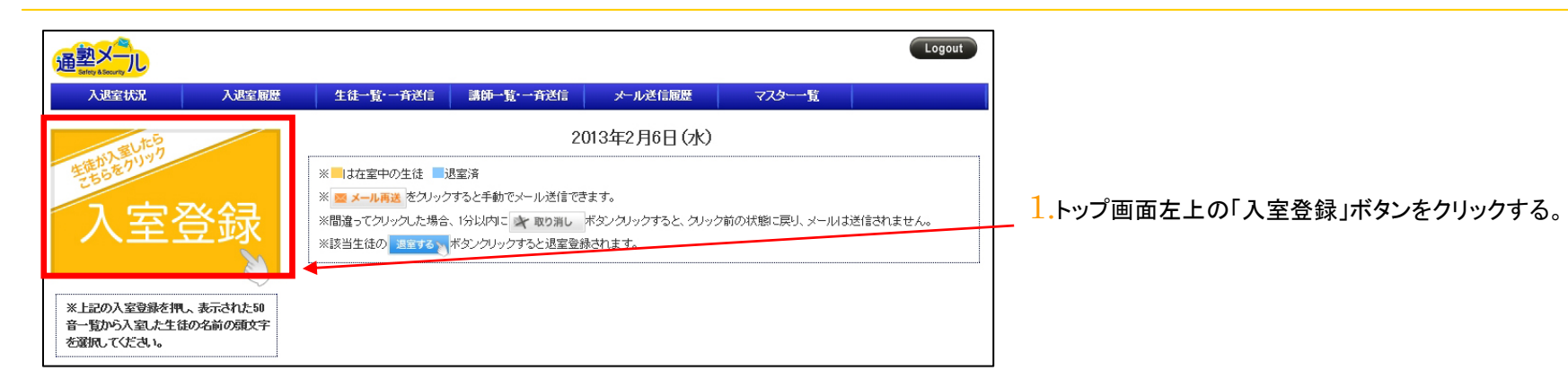

|       |        |        | 2013年2月6日 (水) |    |    |   |    |    |   |  |  |  |  |  |  |  |  |
|-------|--------|--------|---------------|----|----|---|----|----|---|--|--|--|--|--|--|--|--|
| 保護者に> | ールを送る生 | 徒の頭文字を | 選択してください      | ۱, |    |   |    |    |   |  |  |  |  |  |  |  |  |
| þ     | 6      | や      |               | は  | な  | t | \$ | か  | க |  |  |  |  |  |  |  |  |
| を     | IJ     | Þ      | 74            | IJ | 12 | 5 | L  | ŧ  | L |  |  |  |  |  |  |  |  |
| h     | 3      | Ł      | ¢             | ঠ  | ぬ  | 2 | す  | <  | 5 |  |  |  |  |  |  |  |  |
|       | n      |        | め             | ^  | ね  | τ | ť  | 17 | え |  |  |  |  |  |  |  |  |
|       | 3      |        | ŧ             | ほ  | Ø  | ٤ | 7  | E  | お |  |  |  |  |  |  |  |  |

2.50 音表が表示されるので、該当生徒の名前の頭文字をクリック。

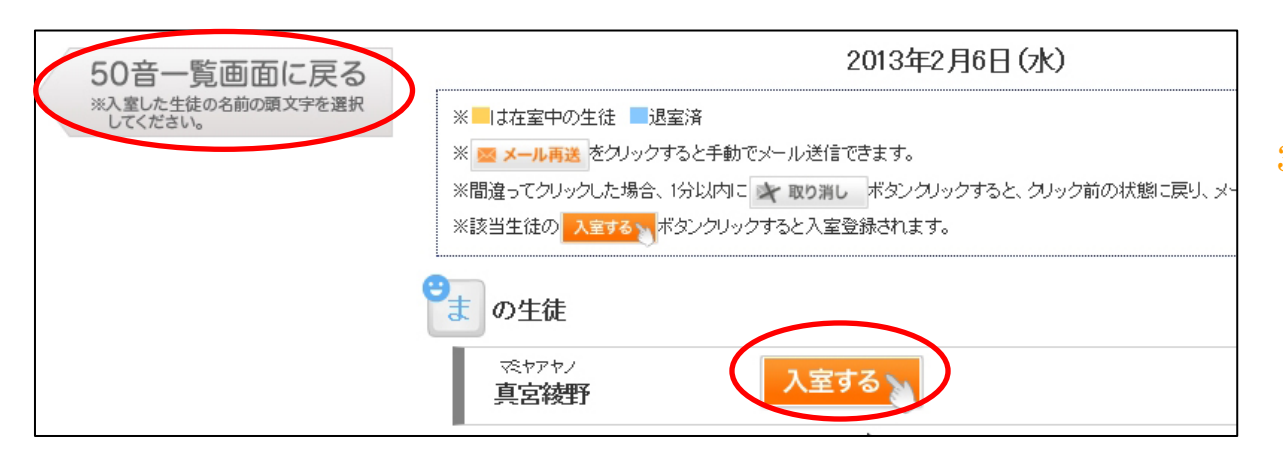

 3.該当生徒の「入室する」ボタンをクリック。
 (50 音一覧画面に戻る場合は左上の ボタンをクリック。)

| 入退室状况                                    | 入退室履歴               | 生徒一覧・一斉送信                                                                                                    | 講師一覧・一斉送信                                                 | メール送信履歴                         | マスター一覧       |          |
|------------------------------------------|---------------------|----------------------------------------------------------------------------------------------------|-----------------------------------------------------------|---------------------------------|--------------|----------|
| 2 EUTEB                                  |                     |                                                                                                    | 20                                                        | 13年2月6日(水)                      |              |          |
| 入室                                       | 登録                  | <ul> <li>※ は在室中の生徒</li> <li>※ タメール再送</li> <li>をクリック</li> <li>※間違ってクリックした場合</li> <li>※該当生徒の</li> <li>3室する</li> </ul> | 思室済<br>すると手動でメール送信でき<br>、1分以内に → 取り消し オ<br>ボタンクリックすると退室登録 | ます。<br>ズタンクリックすると、クリック<br>されます。 | 前の状態に戻り、メールは | 送信されません。 |
| ※上記の入室登録を押し<br>音一覧から入室した生徒<br>を選択してください。 | 、表示された50<br>の名前の頭文字 | ☆ヤァヤ/<br>真宮 綾野                                                                                                    | 13:36icas                                                 | 退室する                            | 🔯 メール再送      | 🍂 取り消し   |

4.トップ画面に入室時間が表示されます。 在室中の生徒の場合は、列が黄色で 表示され、入室時間と「退室する」ボタン が表示されます。

### 退室登録

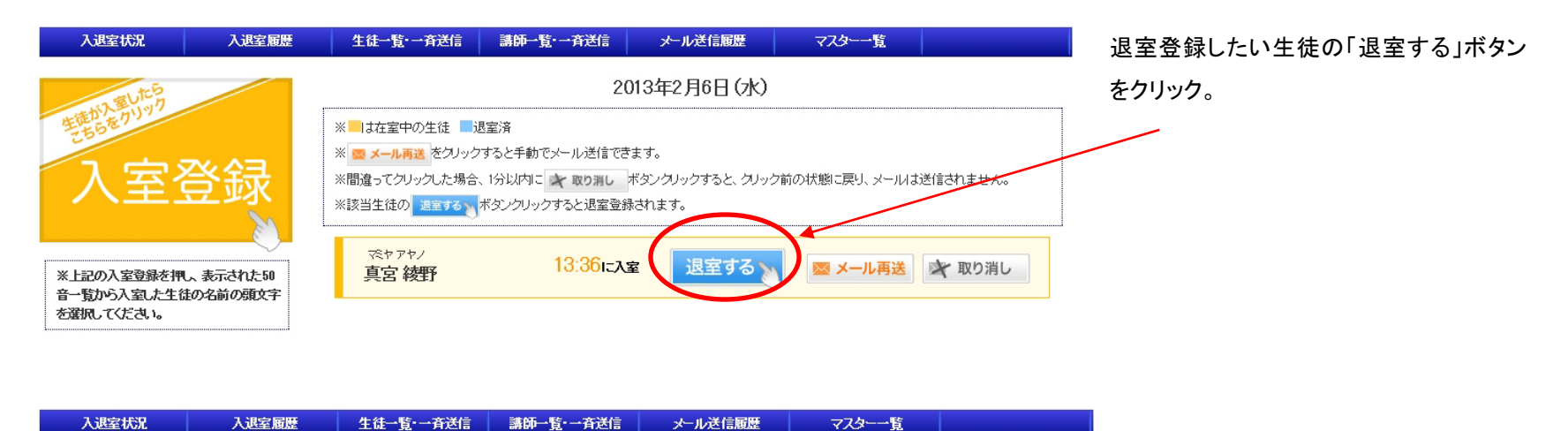

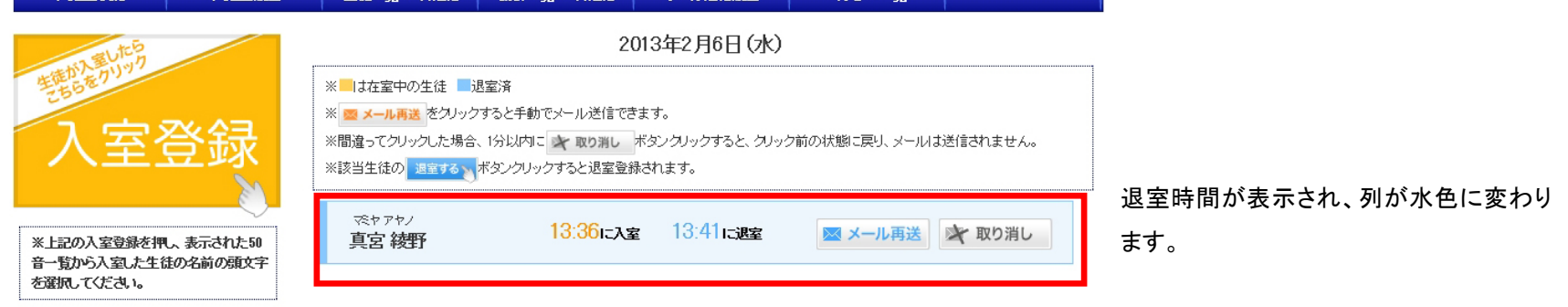

## 入退室状況

入退室登録ボタンをタッチすると、ホーム画面に生徒名や入退室時間が表示されます。

在室中の生徒は表の列が黄色で、退室済みの生徒は水色で塗りつぶされます。

| 入退室状況 入退室履歴                                             | 生徒一覧,一斉送信                                                                                                    | 講師一覧·一斉送信                                               | メール送信履歴                       | マスター一覧       |          |
|---------------------------------------------------------|----------------------------------------------------------------------------------------------------|---------------------------------------------------------|-------------------------------|--------------|----------|
| 2 BUTCH                                                 |                                                                                                    | 201                                                     | 3年2月6日(水)                     |              |          |
| 入室登録                                                    | <ul> <li>※</li> <li>※</li> <li>ばな室中の生徒</li> <li>退室</li> <li>※</li> <li>※</li> <li>※</li> <li>(クリックす)</li> <li>※</li> <li>※</li> <li>(別道ってクリックした場合、1)</li> <li>※</li> <li>※</li> <li>該当生徒の</li> <li></li> <li></li>     &lt;</ul> | 言済<br>ると手動でメール送信できま<br>分以内に → 取り消し ボジ<br>タンクリックすると退室登録さ | す。<br>シングリックすると、クリック育<br>れます。 | うの状態に戻り、メールは | ぎ信されません。 |
| ※上記の入室登録を押し、表示された50<br>音一覧から入室した生徒の名前の頭文字<br>を選択してください。 | ≪ヤアヤノ<br>真宮 綾野                                                                                                    | 13:36に入室                                                | 退室する                          | 💌 メール再送      | 🖈 取り消し   |

在室中の生徒の場合は、 列が黄色で表示され、 入室時間と「退室する」ボタン が表示されます。

| 入退室状况                                   | 入退室履歴                 | 生徒一覧·一斉送信                                                                                                    | 講師一覧·一斉送信                                                   | メール送信履歴                        | マスター一覧          |          |
|-----------------------------------------|-----------------------|----------------------------------------------------------------------------------------------------|-------------------------------------------------------------|--------------------------------|-----------------|----------|
| 同時の                                     |                       |                                                                                                    | 20                                                          | 3年2月6日(水)                      |                 |          |
| 入室                                      | 登録                    | <ul> <li>※</li> <li>は在室中の生徒</li> <li>ジェール再送</li> <li>をクリック</li> <li>※間違ってクリックした場合。</li> <li>※該当生徒の</li> <li>選至する</li> </ul> | 電室済<br>すると手動でメール送信できま<br>、1分以内に 🔪 取り消し 株<br>ボタンクリックすると退室登録。 | ミす。<br>タンクリックすると、クリッ:<br>されます。 | ウ前の状態 こ戻り、 メールは | 送信されません。 |
| ※上記の入室登録を押<br>音一覧から入室した生活<br>を選択してください。 | し、表示された50<br>走の名前の頭文字 | マミヤアヤノ<br>真宮 綾野                                                                                                    | 13:36に入室                                                    | 13:41 <b>::<u>#\$</u></b>      | 🐱 メール再送         | 🔆 取り消し   |
| L                                       |                       |                                                                                                    |                                                             |                                |                 |          |

←退室済の生徒の場合は、
 列が水色で表示され、
 入室時間と退室時間が
 表示されます。

◆メール再送

指定した生徒の列の「メール再送」ボタンをクリックすると前回送信した入室メールもしくは退室メールを再度送信することができます。 この場合、11:26 以降に送信された退室メールがもう一度送信されることになります。

◆取り消し

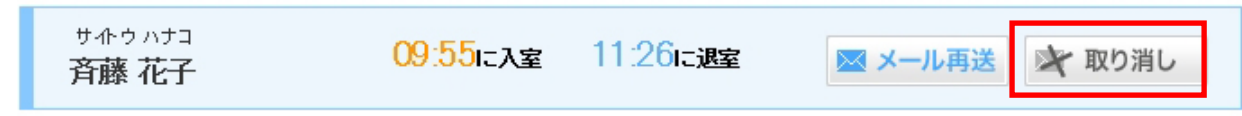

誤って退室ボタンをクリックした場合、1 分以内に「取り消し」ボタンをクリックすると退室前の状態に戻り、メールは送信されません。 すでにメールを送信した後にクリックをすると、入退室の情報のみ削除されます。

### 入退室履歴

日付単位・月次単位の入退室履歴を確認できます。

履歴には生徒が入室・退室登録した際の時刻が表示されます。

しかし「入退室状況」ページで生徒の入退室を取り消した場合、入退室履歴も削除されます。

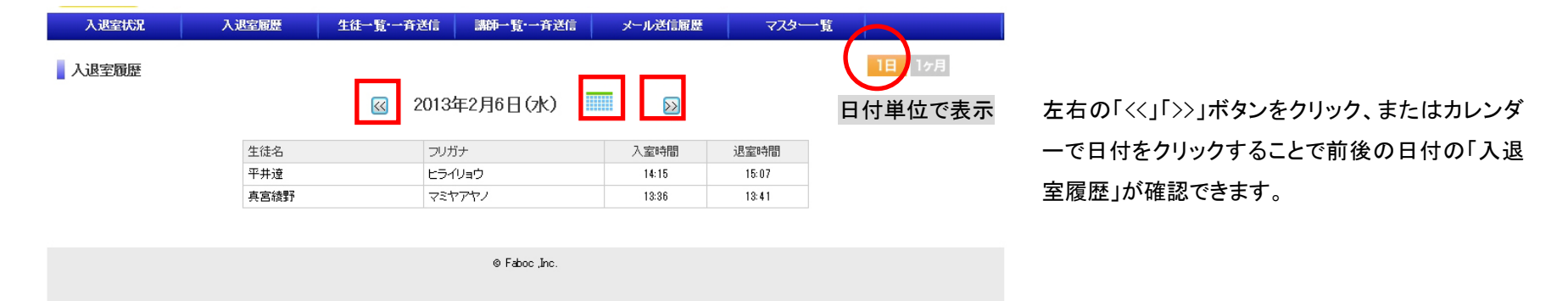

| 入退  | 室履歴         |    | << | ) |   | 2013年 | 2月    |       | >> | <b>%1</b> | 日のうち | 二祖教回 | 人室G建著 | むした生行 | 進は、最親 | fの入退国 | 時間の。 | ゆを表示し | ておりま | đ. |    |    |    |    |    |    |    |    | IF | 1ヶ月 | 月単 | 」<br>位で表示 |
|-----|-------------|----|----|---|---|-------|-------|-------|----|-----------|------|------|-------|-------|-------|-------|------|-------|------|----|----|----|----|----|----|----|----|----|----|-----|----|-----------|
| No. | 生徒名         | 日付 | 1  | 2 | 3 | 4     | 5     | 6     | 7  | 8         | 9    | 10   | 11    | 12    | 13    | 14    | 15   | 16    | 17   | 18 | 19 | 20 | 21 | 22 | 23 | 24 | 25 | 26 | 27 | 20  | 日数 |           |
|     | the L CTONE | 入室 |    |   |   |       | 09:06 |       |    |           |      |      |       |       |       |       |      |       |      |    |    |    |    |    |    |    |    |    |    |     |    |           |
| 00  | 开工体和P       | 退室 |    |   |   |       | 13:41 |       |    |           |      |      |       |       |       |       |      |       |      |    |    |    |    |    |    |    |    |    |    |     |    |           |
|     |             | 入室 |    |   |   | 17:19 |       | 14:15 |    |           |      |      |       |       |       |       |      |       |      |    |    |    |    |    |    |    |    |    |    |     |    |           |
| 07  | 十升湿         | 退室 |    |   |   | 13:41 |       | 15:07 |    |           |      |      |       |       |       |       |      |       |      |    |    |    |    |    |    |    |    |    |    |     | 2  |           |
|     | + + + = 7   | 入室 |    |   |   | 17:11 | 2     | 13:36 |    |           |      |      |       |       |       |       |      |       |      |    |    |    |    |    |    |    |    |    |    |     |    |           |
| 58  | 具呂銜動        | 退室 |    |   |   | 13:41 |       | 13:41 |    |           |      |      |       |       |       |       |      |       |      |    |    |    |    |    |    |    |    |    |    |     | 2  |           |
| CS  | W出力         |    |    |   |   |       |       |       |    |           |      |      |       |       |       |       |      |       |      |    |    |    |    |    |    |    |    |    |    |     |    |           |

### メール送信履歴

### ◆生徒メール送信履歴

| 通 <mark>塾</mark> | ×-JL   |               |                  |                  |    |      | ogout |
|------------------|--------|---------------|------------------|------------------|----|------|-------|
| Х                | 退室状況   | 講師メール送信履歴     |                  |                  |    | マスター | 一覧    |
| 生徒×              | ール送信履歴 |               |                  |                  |    |      |       |
| 送信D              | 生徒名    | 件名            | 登録日時             | 宛先アドレス           | 種別 | 送信時間 | 送信    |
| 278              | 平井遼    | 渋谷教室より退室のお知らせ | 2013/02/06 15:07 | info@faboc.co.jp | 退室 |      |       |

入退室登録や、生徒一覧からメールの送信が決定された 際には「生徒メール送信履歴」のリストに生徒名、件名、 登録日時、宛先アドレス、種別が表示されます。

### ▲メールの送信が決定されたときの状態

| 通塾> |        |            |                       |                  |    |                  | ogout |
|-----|--------|------------|-----------------------|------------------|----|------------------|-------|
| Лil | 室状況    | 講師メール送信履歴  |                       |                  |    | 779-             | 一覧    |
| 生徒人 | ール送信履歴 |            |                       |                  |    |                  |       |
| 送信D | 生徒名    | 件名         | 登録日時                  | 宛先アドレス           | 種別 | 送信時間             | 送信    |
| 278 | 平井遼    | 渋谷教室より退室のお | 80らせ 2013/02/06 15:07 | info@faboc.co.jp | 退室 | 2013/02/06 15:08 | -     |

1 分経過し、メールが送信されると送信時間、送信フラグ

の情報が一覧に追加されます。

▲メールが送信されたあとの状態

| 生徒メール送信情報 | (No:83)  |
|-----------|----------|
|           | (140.03) |

| 生徒名     | 塚本紀子                                                               |
|---------|--------------------------------------------------------------------|
| 登録日時    | 2012/05/24 10:29                                                   |
| 送信アドレス  | 33333@faboc.co.jp                                                  |
| 送信件名    | ◎入室通知 ファボック学習塾◎                                                    |
| メール本文   | ただいま入室しました。<br>よろしくお願いします。<br>ファボック学習塾<br>中野教室<br>tel 03-6384-0043 |
| 送信元アドレス | info@faboc.co.jp                                                   |
| 送信フラグ   | ✓                                                                  |
| 送信時間    | 2012/05/24 10:31                                                   |

送信IDをクリックするとそのIDに応じたメールの内容など の情報が個別で表示されます。

| <mark>通</mark> | ·<br>Satery & Sate |        |           |                  |                  |    |                  | ogout |
|----------------|--------------------|--------|-----------|------------------|------------------|----|------------------|-------|
|                | 入退                 | 室状況    | 生徒メール送信履歴 |                  |                  |    | 779              | ·覧    |
|                | 肺メー                | ・ル送信履歴 |           |                  |                  |    |                  |       |
| 送伯             | ≣D                 | 講師名    | 件名        | 登録日時             | 宛先アドレス           | 種別 | 送信時間             | 送信    |
| 48             |                    | 那須春名   | 講習予定      | 2013/02/04 17:27 | info@faboc.co.jp | 退室 | 2013/02/04 17:28 | -     |
| 47             |                    | 橘薫     | 講習予定      | 2013/02/04 17:27 | info@faboc.co.jp | 退室 | 2013/02/04 17:28 | -     |

画面上部メニューの「講師メール送信履歴」をクリックすると講師のメール送信履歴が表示されます。

### メール送信履歴

### ◆講師メール送信履歴

| 通 <mark>塾&gt;</mark> |             |           |                  |                  |    |       | Logout |
|----------------------|-------------|-----------|------------------|------------------|----|-------|--------|
| λì                   | <b>B室状況</b> | 生徒メール送信履歴 |                  |                  |    | -\$75 | 一覧     |
| 講師メ                  | ール送信履歴      |           |                  |                  |    |       |        |
| 送信D                  | 講師名         | 件名        | 登録日時             | 宛先アドレス           | 種別 | 送信時間  | 送信     |
| 48                   | 那須春名        | 講習予定      | 2013/02/04 17:27 | info@faboc.co.jp | 退室 |       |        |

# 講師一覧からメールの送信が決定された際には「講師メ ール送信履歴」のリストに講師名、件名、登録日時、宛先 アドレス、種別が表示されます。

#### ▲メールの送信が決定されたときの状態

| 入退室状況         生徒メール送信履歴         マスター覧           講師メール送信履歴                             | 通 <sup>塾</sup> |            |           |                  |                  |    |                  | ogout    |                             |
|---------------------------------------------------------------------------------------|----------------|------------|-----------|------------------|------------------|----|------------------|----------|-----------------------------|
|                                                                                       | λi             | <b>壁状況</b> | 生徒メール送信履歴 |                  |                  |    | -\$75            | 一覧       |                             |
|                                                                                       | 講師メ            | ール送信履歴     |           |                  |                  |    |                  |          |                             |
|                                                                                       | 送信D            | 講師名        | 件名        | 登録日時             | 宛先アドレス           | 種別 | 送信時間             | 送信       | 1 分経過し、メールが送信されると送信時間、送信フラグ |
| 48 那須春名 講習予定 2013/02/04 17:27 info@taboc.co.jp 退室 2013/02/04 1728 ✓ 01書の情報が一覧に追加されます。 | 48             | 那須春名       | 講習予定      | 2013/02/04 17:27 | info@faboc.co.jp | 退室 | 2013/02/04 17:28 | <b>~</b> | の情報が一覧に追加されます。              |

▲メールが送信されたあとの状態

| 講師メール送信情報                 | (No:31) |
|---------------------------|---------|
| MT PH DI 29, 77, 72 PH TR | (NULST) |

| 講師名     | 田中一郎                                                                                                  |
|---------|----------------------------------------------------------------------------------------------------|
| 登録日時    | 2012/05/24 14:28                                                                                      |
| 送信アドレス  | 11111@faboc.co.jp                                                                                     |
| 送信件名    | 給与支払日変更について                                                                                           |
| メール本文   | 6月の給与支払日ですが月末が土曜日のため、翌営業日7月5日のお<br>振込みとなります。<br>よろしくお願いいたします。<br>ファボック学習塾<br>中野教室<br>tel 03-6384-0043 |
| 送信元アドレス | info@faboc.co.jp                                                                                      |
| 送信フラグ   | ✓                                                                                                    |
| 送信時間    | 2012/05/24 14:30                                                                                      |

送信 IDをクリックするとその ID に応じたメールの内容などの情報が個別で表示されます。

| 通 <sup>塾&gt;</sup> |             |           |                  |                  |    |                  | ogout |
|--------------------|-------------|-----------|------------------|------------------|----|------------------|-------|
| λi                 | <b>国室状況</b> | 生徒メール送信履歴 |                  |                  |    | 779-             | 一覧    |
| 講師メ                | ール送信履歴      |           |                  |                  |    |                  |       |
| 送信₽                | 講師名         | 件名        | 登録日時             | 宛先アドレス           | 種別 | 送信時間             | 送信    |
| 48                 | 那須春名        | 講習予定      | 2013/02/04 17:27 | info@faboc.co.jp | 退室 | 2013/02/04 17:28 | -     |
| 47                 | 橘葉          | 講習予定      | 2013/02/04 17:27 | info@faboc.co.jp | 退室 |                  |       |
| 46                 | 那須春名        | 休講連絡      | 2013/02/04 17:27 | info@faboc.co.jp | 退室 |                  |       |

画面上部メニューの「生徒メール送信履歴」をクリックすると生徒のメール送信履歴が表示されます。

### 生徒一覧·一斉送信

マスターで登録した生徒の情報が一覧になって表示され、メールを送信することができます。 ※マスターで生徒一覧から生徒を削除すると一覧にその生徒は表示されなくなります。

#### ◆検索 通塾メール 入退室状況 入退室履歴 生徒一覧・一斉送信 講師一覧・一斉送信 メール送信履歴 マスター一覧 生徒一覧·一斉送信 検索 生徒名 メール一斉送信 生徒₪ フリガナ E-mail 生徒名 TEL FAX 00-0000-0000 000-0000-0000 55 井上麻耶 メール送信 イノウエマヤ info@faboc.co.jp 00-0000-0000 00-0000-0000 000-0000-0000 57 平井遼 ヒライリョウ info@faboc.co.jp 00-0000-0000 メール送信 info@faboc.co.jp info@faboc.co.jp 00-0000-0000 000-0000-0000 00-0000-0000 メール送信 58 真宮綾野 マミヤアヤノ © Faboc ,Inc.

▲ 生徒一覧· 一斉送信 生徒名 イノウエマヤ 検索 生徒名「イノウェマヤ」での検索結果 メール一斉送信 生徒D 生徒名 フリガナ E-mail TEL FAX 00-0000-0000 00-0000-0000 55 井上麻耶 イノウエマヤ info@faboc.co.jp メール送信 「生徒名」の欄に生徒の氏名を入れて検索ボタンをクリッ クすると生徒名で抽出することができます。

Logout

#### ◆個別にメールを送信したいとき

生徒一覧·一斉送信

生徒名 イノウエマヤ 検索

生徒名「イノウェマヤ」での検索結果

#### メール一斉送信

| 生徒₽ | 生徒名  | フリガナ   | E-mail           | TEL                           | FAX          |       |
|-----|------|--------|------------------|-------------------------------|--------------|-------|
| 55  | 井上麻耶 | イノウエマヤ | info@faboc.co.jp | 00-0000-0000<br>000-0000-0000 | 00-0000-0000 | メール送信 |

#### 生徒メール送信

生徒一覧

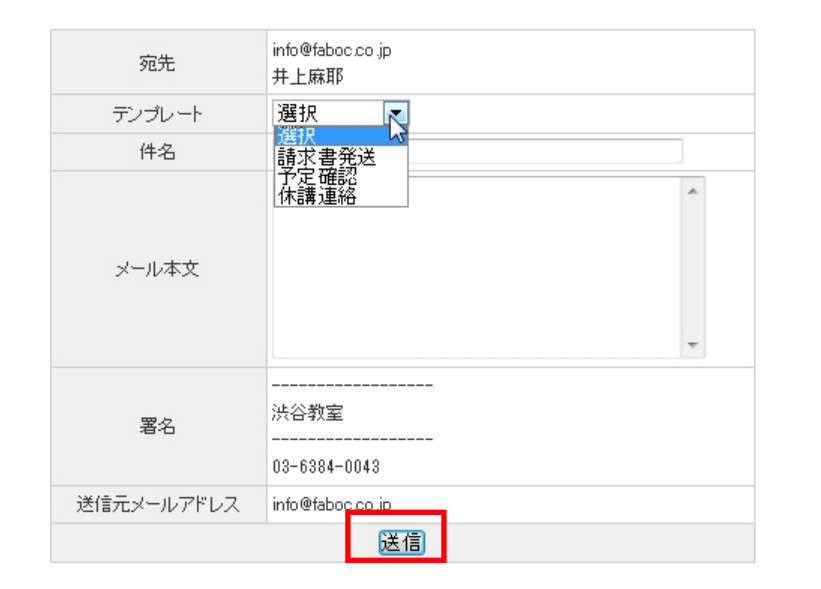

1.メールを送信したい生徒の列の「メール送信」ボタン をクリックします。

2.クリックするとメール作成画面へ移動します。マスター で登録したテンプレートを読み込みたい場合はプルダウン からテンプレートを選択すると自動的に件名・メール本文 を読み込みます。

また、マスターで署名を登録すると自動的に署名がメール 本文の中に記載されます。

3.メールを作成したら、送信ボタンをクリックしてください。1分後に指定した生徒にメールが送信されます。

#### ◆複数の生徒にメールを一斉に送信したいとき

| 通塾メー<br>Janey & Secury | L    |          |                                      |            |                           |              |       |
|------------------------|------|----------|--------------------------------------|------------|---------------------------|--------------|-------|
| 入退室状                   | 況入退室 | 履歴 生徒一覧・ | 一斉送信 講師一覧・                           | ☆斉送信       | メール送信服                    | 醍醐           | 729覧  |
| ▲ 生徒一覧・-<br>生徒名        | 一斉送信 | <b>秦</b> |                                      |            |                           |              |       |
| メールー斉送                 | 信    |          |                                      |            |                           |              |       |
| 生徒D 的                  | 生徒名  | フリガナ     | E-mail                               | TE         | iL.                       | FAX          |       |
| 55                     | 井上麻耶 | イノウエマヤ   | info@faboc.co.jp                     | 00-<br>000 | -0000-0000<br>0-0000-0000 | 00-0000-0000 | メール送信 |
| 57                     | 平井達  | ヒライリョウ   | info@faboc.co.jp                     | 00-<br>000 | -0000-0000<br>0-0000-0000 | 00-0000-0000 | メール送信 |
| 58                     | 真宮綾野 | マミヤアヤノ   | info@faboc.co.jp<br>info@faboc.co.jp | 00-<br>000 | -0000-0000<br>0-0000-0000 | 00-0000-0000 | メール送信 |

© Faboc ,Inc.

生徒一覧

| テンプレート     | 夏期講習申込書提出期限 👻                                                                                                    |   |
|------------|----------------------------------------------------------------------------------------------------|---|
| 件名         | 選択<br>臨時休業のお知らせ                                                                                                    |   |
| メール本文      | <ul> <li>実期諸智中込書提出期限<br/>請求関連<br/>臨時休業のお知らせ</li> <li>■提出期限 2012年6月30日まで</li> <li>※スケジュール等の調整のため、提出期限にご提<br/>出が難しい場合は、ご連絡いただけますようお願<br/>いいたします。</li> </ul> | 4 |
| 送信元メールアドレス | info@faboc.co.jp                                                                                                    |   |
| 署名         | ファボック学習塾<br>中野教室<br>tel 03-6384-0043                                                                                                    |   |
| 送信元メールアドレス | info@faboc.co.ip                                                                                                    | _ |
| 件名・メ       | ール本文を決定し送信先選択画面へ進む                                                                                                    |   |

1.一覧上の「メールー斉送信」ボタンをクリックします。

2.クリックすると生徒メール作成画面へ移動します。マス ターで登録したテンプレートを読み込みたい場合はプルダ ウンからテンプレートを選択すると自動的に件名・メール 本文を読み込みます。

また、マスターで署名を登録すると自動的に署名がメール 本文の中に記載されます。

3.メールを作成したら、「件名・メール本文を決定し送 信選択先画面へ進む」ボタンをクリックしてください。 生徒一斉送信

生徒一覧

| 件名         | 請求書発送                             |
|------------|-----------------------------------|
| メール本文      | 請求書を郵送いたしました。<br>どうぞよろしくお願いいたします。 |
| 署名         | <br>洪谷教室<br>                      |
| 送信元メールアドレス | info@faboc.co.jp                  |
|            | 件名・メール本文を修正する                     |
|            | 下記のチェック済み                         |

4.クリックすると生徒一覧が表示されます。 メールを送信したい生徒の列のチェックボックスにチェッ クを入れると、その生徒にメールを送信することができ ます。(図の場合、井上さんと平井さんに送信される)

全生徒にチェックを入れたい場合は「全選択」ボタンを、 チェックを全て外したい場合は「全解除」ボタンをクリック してください。

| 生徒₽ | 生徒名  | フリガナ   | E-mail                               | TEL                           | FAX          | 送信先<br>全 <u>選択</u><br>全解除 |
|-----|------|--------|--------------------------------------|-------------------------------|--------------|---------------------------|
| 55  | 井上麻耶 | イノウエマヤ | info@faboc.co.jp                     | 00-0000-0000<br>000-0000-0000 | 00-0000-0000 |                           |
| 57  | 平井遼  | ヒライリョウ | info@faboc.co.jp                     | 00-0000-0000<br>000-0000-0000 | 00-0000-0000 |                           |
| 58  | 真宮綾野 | マミヤアヤノ | info@faboc.co.jp<br>info@faboc.co.jp | 00-0000-0000<br>000-0000-0000 | 00-0000-0000 |                           |

### 生徒一斉送信

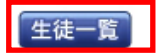

| 件名         | 諸求書発送                             |
|------------|-----------------------------------|
| メール本文      | 請求書を郵送いたしました。<br>どうぞよろしくお願いいたします。 |
| 署名         | <br>洪谷教室<br><br>03-6384-0043      |
| 送信元メールアドレス | info@faboc.co.jp                  |
|            | 件名・メール本文を修正する                     |

※また、最初の生徒一覧画面に戻りたいときは「生徒一覧」ボタンを、メ ールの内容を修正したいときは「件名・メール本文を修正する」ボタンをク リックしてください。

# 講師一覧·一斉送信

マスターで登録した講師の情報が一覧になって表示され、メールを送信することができます。 ※マスターで講師一覧から講師を削除すると一覧にその講師は表示されなくなります。

### ◆検索

| 講師一   | 覧·一 <del>方送</del> 信 |         |                  |              |               |       |
|-------|---------------------|---------|------------------|--------------|---------------|-------|
| 講師名   | 検                   | 索       |                  |              |               |       |
| (メールー | 斉送信                 |         |                  |              |               |       |
| D     | 講師名                 | フリガナ    | E-mail           | TEL          | 携帯            |       |
| 46    | 佐々木栄二               | ササキエイジ  | info@faboc.co.jp | 00-0000-0000 | 000-0000-0000 | メール送信 |
| 48    | 橘葉                  | タチバナカオル | info@faboc.co.jp | 00-0000-0000 | 000-0000-0000 | メール送信 |
| 49    | 那須春名                | ナスハルナ   | info@faboc.co.jp | 00-0000-0000 | 000-0000-0000 | メール送信 |
|       |                     |         |                  |              |               |       |
|       |                     |         | © Faboc ,Inc.    |              |               |       |

「講師名」の欄に講師の氏名を入れて検索 ボタンをクリックすると講師名で抽出すること ができます。

|              |            |        | © Fabo           | e,Inc.       |               |       |
|--------------|------------|--------|------------------|--------------|---------------|-------|
|              |            |        |                  |              |               |       |
|              |            |        |                  |              |               |       |
| 講師-          | 一覧·一斉送信    |        |                  |              |               |       |
| 講師名          | 佐々木        | 検索     |                  |              |               |       |
| 調師名          | 左々木」での検索結果 |        |                  |              |               |       |
| メール          | 一斉送信       | 6      |                  |              |               |       |
| $\mathbb{D}$ | 講師名        | フリガナ   | E-mail           | TEL          | 携帯            |       |
| 46           | 佐々木栄二      | ササキエイジ | info@faboc.co.jp | 00-0000-0000 | 000-0000-0000 | メール送信 |

### ◆個別にメールを送信したいとき

| 46                   | 佐々木栄二     | ササキエイジ | info@faboc.co.jp | 00-0000-0000 | 000-0000-0000 | メール送信 |    |
|----------------------|-----------|--------|------------------|--------------|---------------|-------|----|
| D                    | 講師名       | フリガナ   | E-mail           | TEL          | 携帯            |       |    |
| メールー者                | 等送信       | G      |                  |              |               |       | をな |
| 講師名 <mark>「佐々</mark> | 7木」での検索結果 |        |                  |              |               |       | 1. |
| 講師名 佐々               | 々木 検      | 索      |                  |              |               |       |    |
| 講師一覧                 | 1.一并送信    |        |                  |              |               |       |    |

1.メールを送信したい講師の列の「メール送信」ボタン をクリックします。

#### 講師一括送信

|      | 1.12 |  | 1000 |  |
|------|------|--|------|--|
| 80   | 1.6  |  | -    |  |
| 1.44 | 1.1  |  |      |  |

| 宛先         | 田中一郎                                             |
|------------|--------------------------------------------------|
| テンプレート     | 給与支払日変更について ▼                                    |
| 件名         | 選択<br>ビルメンテナンスのためお休み                             |
| メール本文      | 給与支払日変更 こついて<br> 定期点検のためお休み<br>よろしくお願いいたします。<br> |
| 署名         | ファボック学習塾<br>中野教室<br>tel 03-6384-0043             |
| 送信元メールアドレス | info@faboc.co.jp                                 |
|            | 送信                                               |

2.クリックするとメール作成画面へ移動します。マスター で登録したテンプレートを読み込みたい場合はプルダウン からテンプレートを選択すると自動的に件名・メール本文 を読み込みます。

また、マスターで署名を登録すると自動的に署名がメール 本文の中に記載されます。

3.メールを作成したら、送信ボタンをクリックしてください。1分後に指定した講師にメールが送信されます。

#### ◆複数の講師にメールを一斉に送信したいとき

講師一覧·一斉送信

| 講師名 | 検索 |
|-----|----|
|     |    |

|--|

| D  | 講師名   | フリガナ    | E-mail           | TEL          | 携帯            |       |
|----|-------|---------|------------------|--------------|---------------|-------|
| 46 | 佐々木栄二 | ササキエイジ  | info@faboc.co.jp | 00-0000-0000 | 000-0000-0000 | メール送信 |
| 48 | 橘薫    | タチバナカオル | info@faboc.co.jp | 00-0000-0000 | 000-0000-0000 | メール送信 |
| 49 | 那須春名  | ナスハルナ   | info@faboc.co.jp | 00-0000-0000 | 000-0000-0000 | メール送信 |

### 1.一覧上の「メールー斉送信」ボタンをクリックします。

© Faboc ,Inc.

#### 講師一括送信

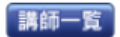

| テンプレート                 | 定期点検のためお休み 🗸                                                                          |  |  |  |
|------------------------|---------------------------------------------------------------------------------------|--|--|--|
| 件名                     | 選択<br>ビルメンテナン <u>ス</u> のためお休み                                                         |  |  |  |
| メール本文                  | 給与支払日変更について<br><del>定期互渡のためお休み</del><br>なお、振り替え授業は6月2日(土)になります。<br>あらかじめご了承ください。<br>- |  |  |  |
| 署名                     | ファボック学習塾<br>中野教室<br>tel 03-6384-0043                                                  |  |  |  |
| 送信元メールアドレス             | info@faboc.co.jp                                                                      |  |  |  |
| 件名・メール本文を決定し送信先選択画面へ進む |                                                                                       |  |  |  |

2.クリックすると講師メール作成画面へ移動します。マス ターで登録したテンプレートを読み込みたい場合はプルダ ウンからテンプレートを選択すると自動的に件名・メール 本文を読み込みます。

また、マスターで署名を登録すると自動的に署名がメール 本文の中に記載されます。

3.メールを作成したら、「件名・メール本文を決定し送 信選択先画面へ進む」ボタンをクリックしてください。

| -8-0       |                  |
|------------|------------------|
|            | 03-6384-0043     |
| 送信元メールアドレス | info@faboc.co.jp |
|            | 件名・メール本文を修正する    |

#### 下記のチェック済みの一覧にメールを送信する

| ID | 講師名   | フリガナ    | E-mail           | TEL          | 携帯            | 送信先<br>全選択<br>全留除 |
|----|-------|---------|------------------|--------------|---------------|-------------------|
| 46 | 佐々木栄二 | ササキエイジ  | info@faboc.co.jp | 00-0000-0000 | 000-0000-0000 | (±24mas           |
| 48 | 橘薫    | タチバナカオル | info@faboc.co.jp | 00-0000-0000 | 000-0000-0000 | V                 |
| 49 | 那須春名  | ナスハルナ   | info@faboc.co.jp | 00-0000-0000 | 000-0000-0000 |                   |

4.クリックすると講師一覧が表示されます。 メールを送信したい講師の列のチェックボックスにチェッ クを入れると、その講師にメールを送信することができ ます。(図の場合、佐々木さんと橘さんに送信される)

全講師にチェックを入れたい場合は「全選択」ボタンを、 チェックを全て外したい場合は「全解除」ボタンをクリック してください。

### \_ 講師一括送信

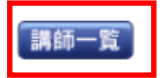

| 件名            | 定期点検のためお休み                                                              |  |  |
|---------------|-------------------------------------------------------------------------|--|--|
| メール本文         | ビル内の定期点検のため、5月31日はお休みとなります。<br>なお、振り替え授業は6月2日(土)になります。<br>あらかじめご了承ください。 |  |  |
| 署名            | ファボック学習塾<br>中野教室<br>tel 03-6384-0043                                    |  |  |
| 送信元メールアドレス    | info@faboc.co.jp                                                        |  |  |
| 件名・メール本文を修正する |                                                                         |  |  |

※また、最初の講師一覧画面に戻りたいときは「講師一覧」ボタンを、メールの内容を修正したいときは「件名・メ ール本文を修正する」ボタンをクリックしてください。